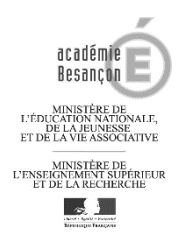

Claudine Bride, principale Sébastien Gros, référent TICE

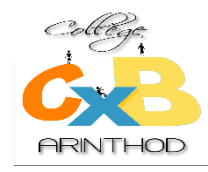

**Collège Xavier Bichat** 

#### S'inscrire au lycée en ligne

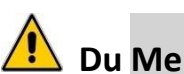

Du Mercredi 27 juin 2018 au Mardi 3 juillet 2018 à minuit.

• Cette procédure concerne les 2<sup>nde</sup> Générales et Technologiques, professionnelles et les 1<sup>ères</sup> années de CAP.

L'utilisation de ce service n'est pas obligatoire et ne vous dispense pas d'emmener le dossier de votre enfant au lycée choisi dans la période indiquée par celui-ci (voir courrier de fin d'année transmis aux familles).

- Quels sont les avantages ?
  - -Vous procédez sans vous déplacer à l'inscription administrative de votre enfant dans son lycée d'affectation. Vous recevez un mail de confirmation.
  - (Si vous refusez l'inscription dans son lycée d'affectation, vous serez invités à prendre contact avec l'établissement d'origine de votre enfant.)
  - -Vous exprimez vos souhaits pour les enseignements d'exploration, l'enseignement de spécialité et les enseignements facultatifs.
  - -Vous pouvez mettre à jour la fiche de renseignements.
  - -Vous pouvez prendre connaissance des pièces à fournir et les télécharger mais vous ne pouvez pas transmettre ces pièces renseignées au lycée.
- Si vous n'êtes pas équipés au niveau informatique, un ordinateur sera accessible dans notre établissement : Du jeudi 28 juin au mardi 3 juillet au CDI durant les horaires scolaires.

Si vous n'avez jamais activé votre compte Téléservices ou si vous avez perdu votre mot de passe et que vous souhaitez utiliser les Téléservices pour l'inscription au lycée de votre enfant, vous pouvez obtenir votre identifiant et un nouveau mot de passe en contactant M. GROS par l'intermédiaire de votre enfant ou en passant par le secrétariat du collège.

## **COMMENT FAIRE ?**

#### 1 – Vous vous connectez.

Adresse : https://teleservices.ac-besancon.fr/ts

<sup>CE</sup>La connexion se fait uniquement au moyen d'un <u>compte responsable</u>.

| ע                                                                                                    | <b>Scolarité services</b><br>Bienvenue sur Scolarité services qui vous propose<br>différents services en ligne de l'éducation nationale | votre identifiant<br>Saisissez un identifiant<br>votre mot de passe<br>Saisissez un mot de passe<br>VALIDER |  |  |  |
|----------------------------------------------------------------------------------------------------|----------------------------------------------------------------------------------------------------|----------------------------------------------------------------------------------------------------|--|--|--|
|                                                                                                    |                                                                                                    | identifiant oublié? →                                                                                       |  |  |  |
| Lidari i Egitti i Danaste<br>Reportagie Françaire<br>DE L'EDUCATION<br>NATIONALE, DE<br>L'ENSERCIMENT<br>SUPÉREOR ET DE<br>LA RECHERCHE |                                                                                                    |                                                                                                    |  |  |  |

### 2 – Vous choisissez Inscription au lycée.

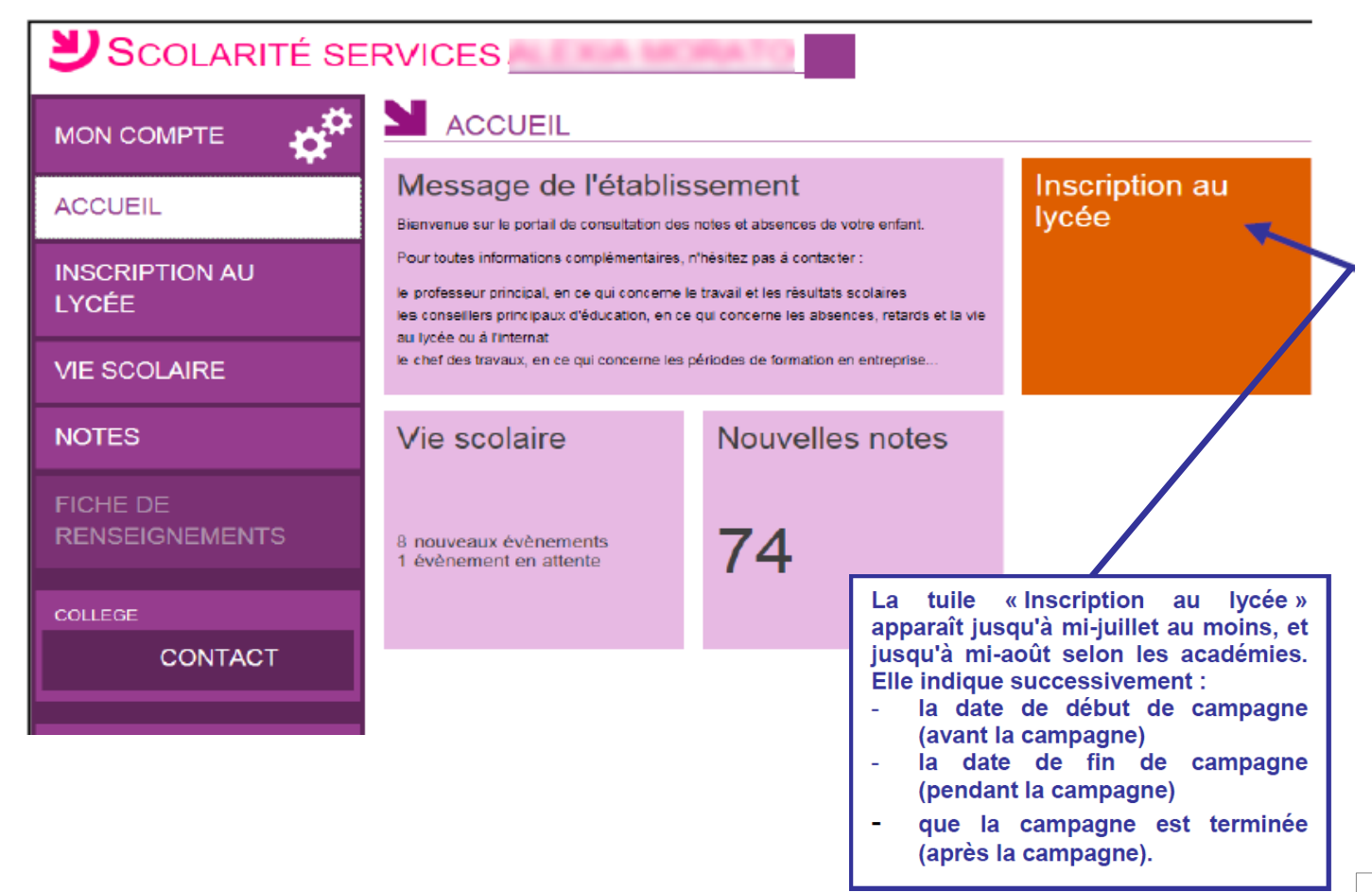

### **3** – Étape **1** : Vous consultez l'affectation et vous inscrivez votre enfant.

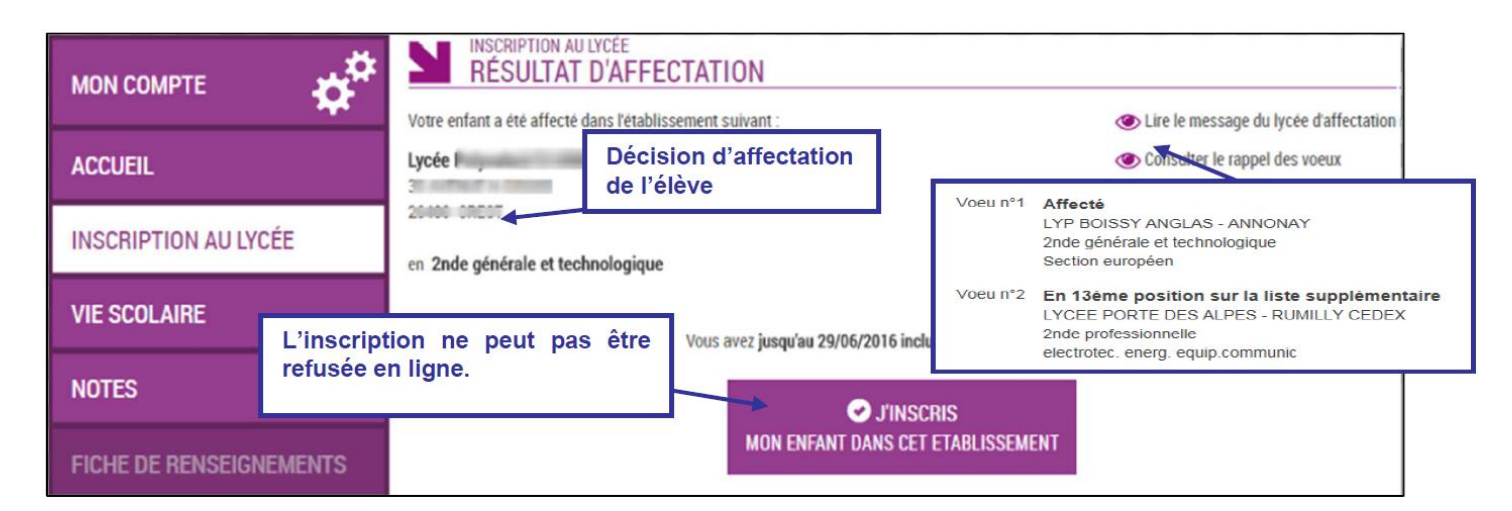

### 4 – Étape 2 : Vous choisissez les options.

### Le parent voit les langues qui seront suivies au lycée, et le cas échéant, la langue ou le sport de section

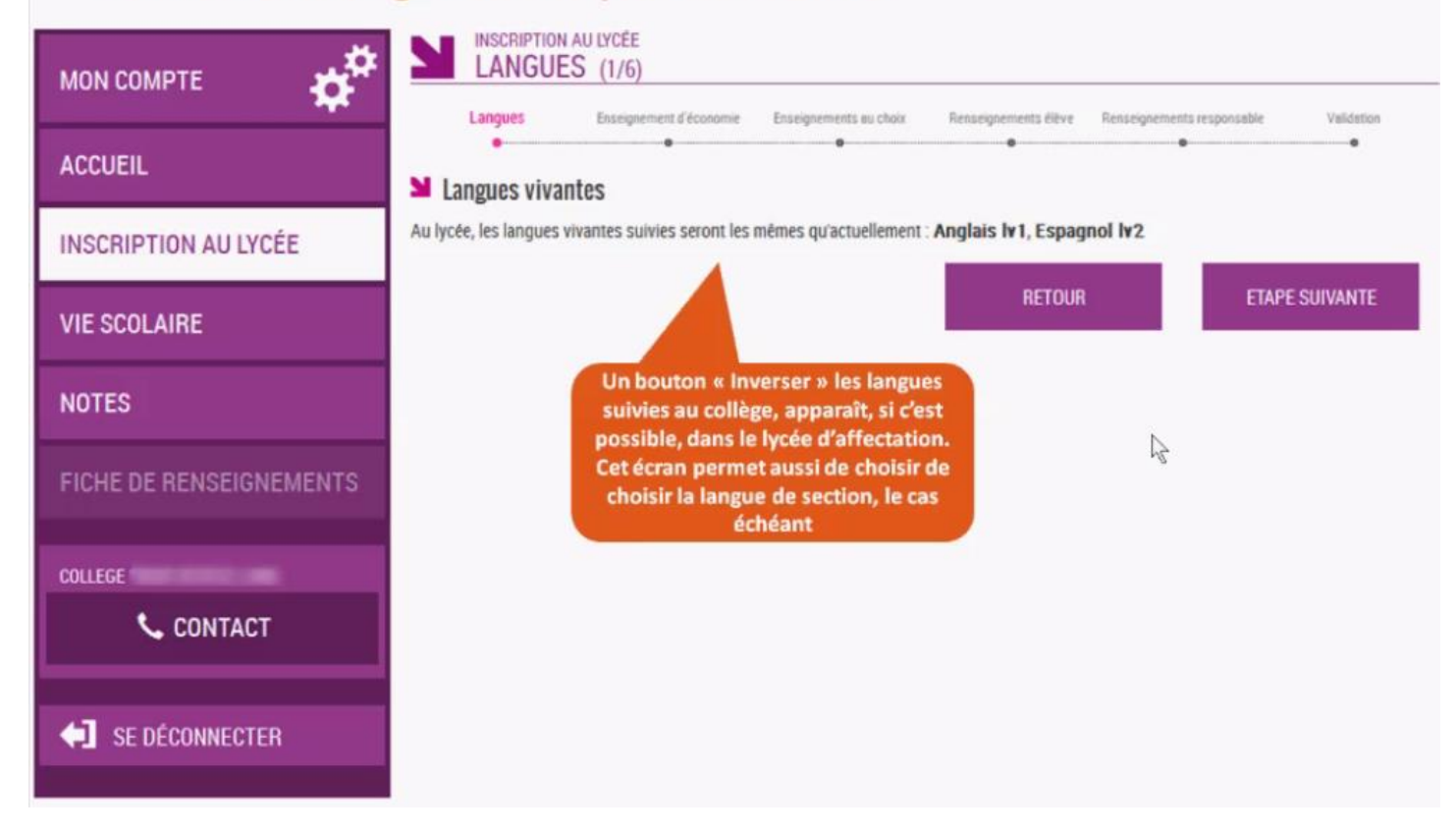

# Pour une 2nde générale et technologique, le parent émet les souhaits pédagogiques : 1er enseignement d'exploration...

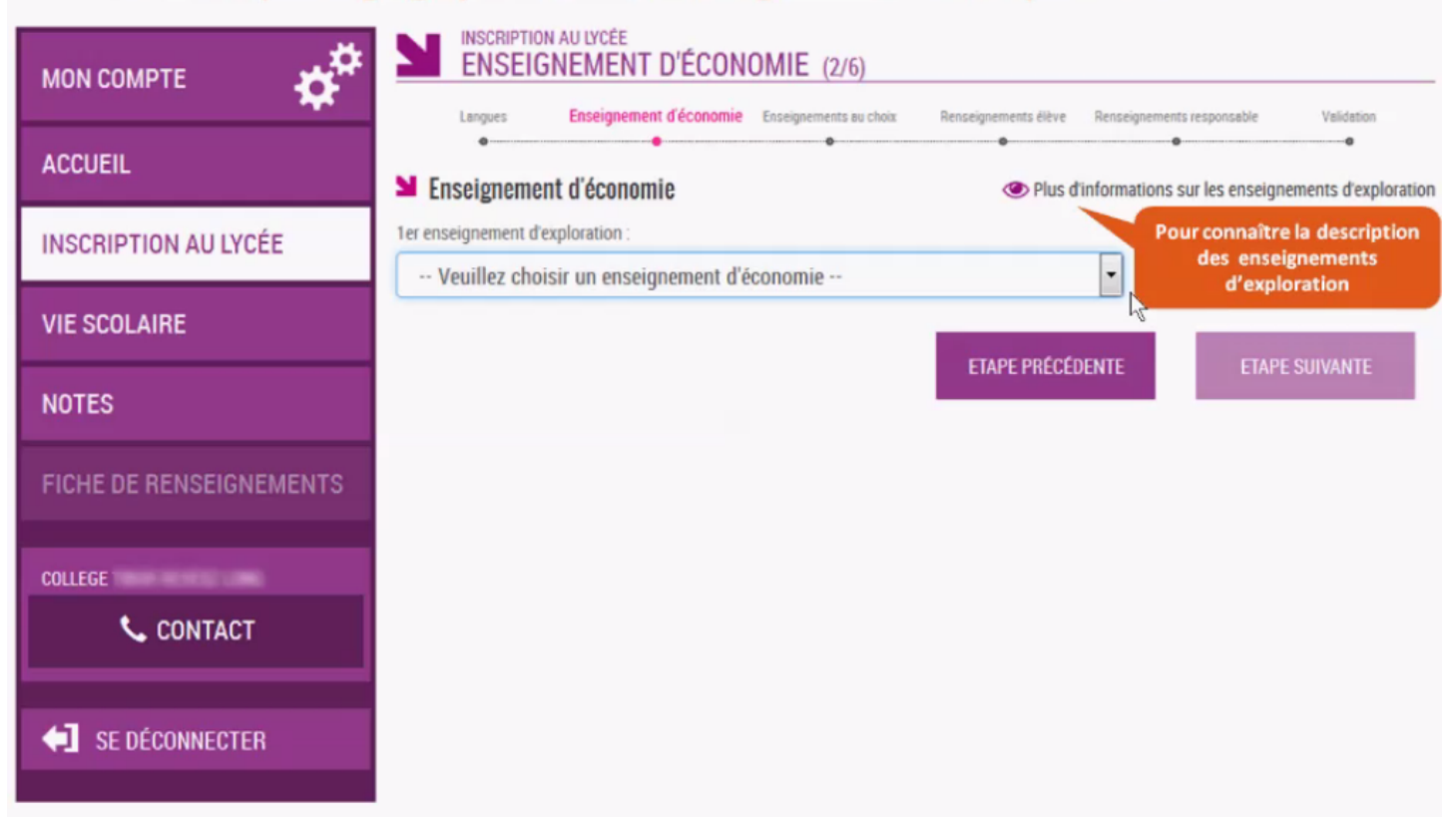

# Puis deuxième enseignement d'exploration, et enseignement facultatif le cas échéant, parmi des listes déroulantes

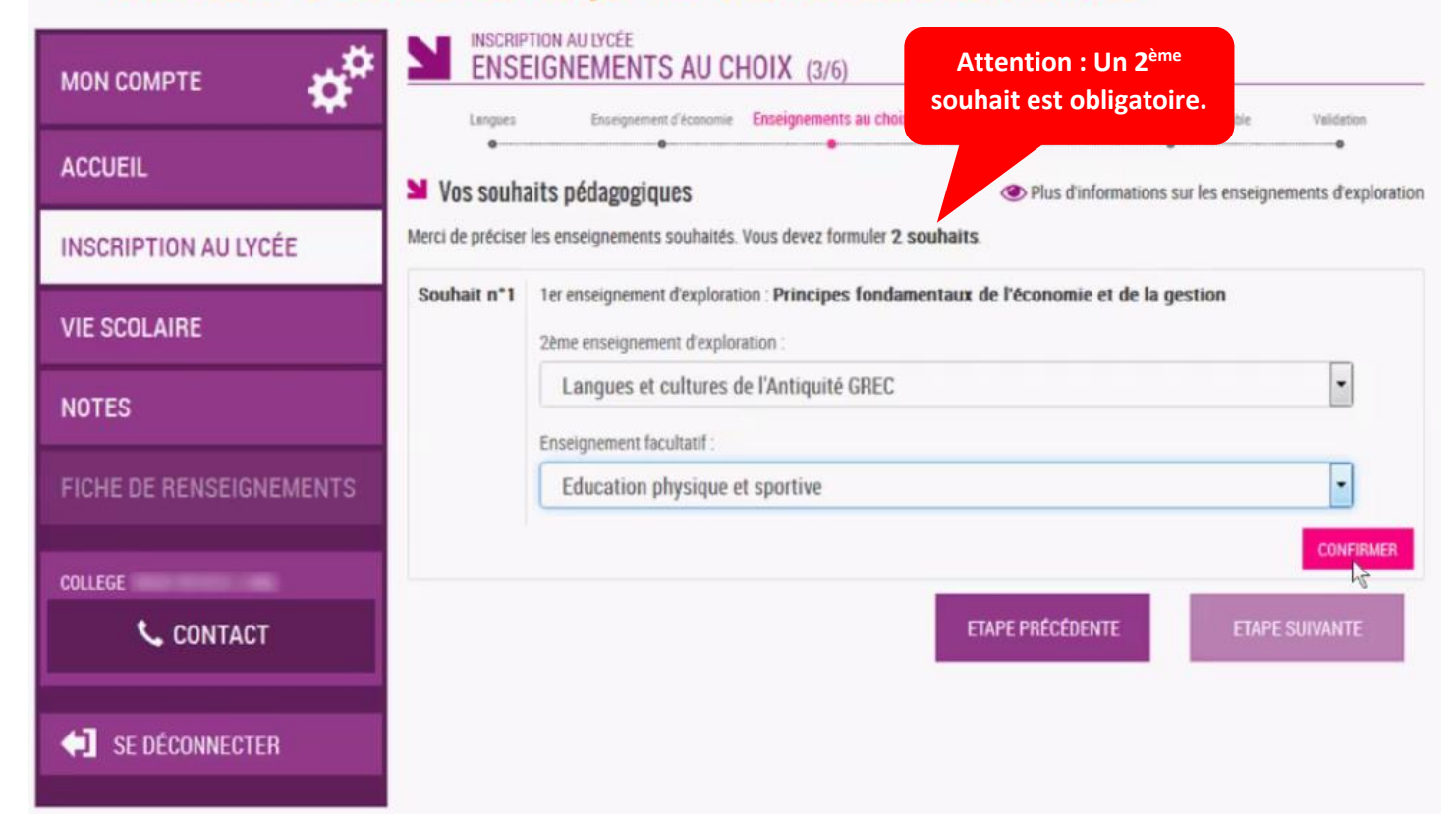

### 5 – Étape 3 : Vous confirmez le contenu des fiches de renseignements <u>ELEVE</u> et <u>RESPONSABLE</u>.

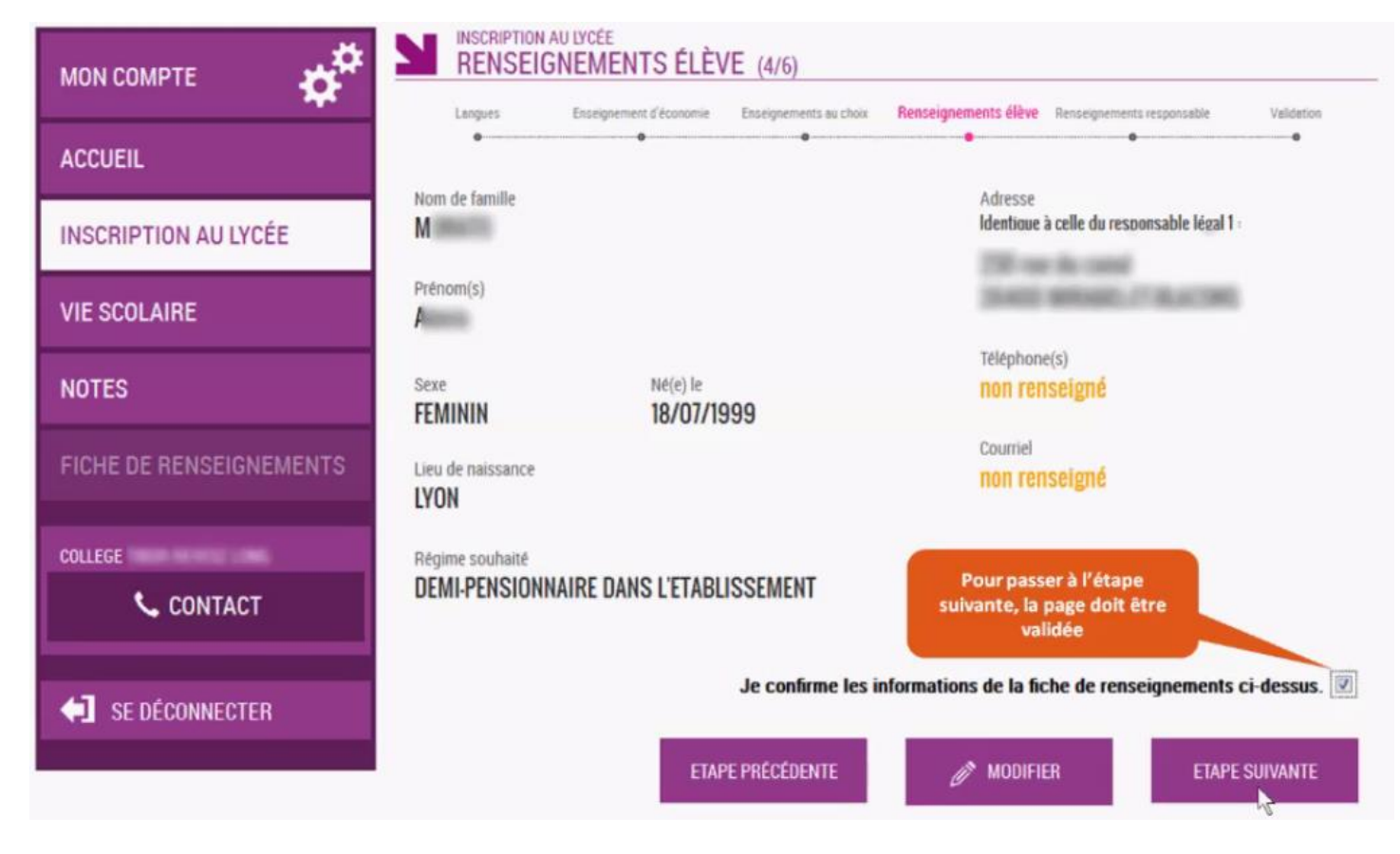

|                                                                       | RENSEIGNEMENTS RESPONSABLE                                            | (5/6)                                                                                   |  |  |  |
|-----------------------------------------------------------------------|-----------------------------------------------------------------------|-----------------------------------------------------------------------------------------|--|--|--|
| ACCUEIL                                                               | Langues Enseignement d'économie Enseignements au                      | choix Renseignements élève Renseignements Validation responsable                        |  |  |  |
| INSCRIPTION AU LYCÉE                                                  | Lien avec l'élève<br>MERE                                             | Adresse                                                                                 |  |  |  |
| VIE SCOLAIRE                                                          | Civilité<br>Mme                                                       | Autorise à communiquer son adresse                                                      |  |  |  |
| NOTES                                                                 | Nom de famille                                                        | Non                                                                                     |  |  |  |
| FICHE DE RENSEIGNEMENTS                                               | Prénom                                                                | Téléphone(s)<br>09<br>04<br>06                                                          |  |  |  |
| COLLEGE                                                               | Situation au regard de l'activité professionnelle<br>OCCUPE UN EMPLOI | Accepte de recevoir des SMS<br><b>Non</b>                                               |  |  |  |
| SE DÉCONNECTER                                                        | Profession ou catégorie socio-professionnelle<br>OUVRIER QUALIFIE     | Courriel<br>C @test.com<br>Pour passer à l'étape suivante,<br>la page doit être validée |  |  |  |
| Je confirme les informations de la fiche de renseignements ci-dessus. |                                                                       |                                                                                         |  |  |  |
|                                                                       | ETAPE PRÉCÉDENTE                                                      | MODIFIER ETAPE SUIVANTE                                                                 |  |  |  |

#### 6 – Étape 4 : Vous validez l'inscription et vous obtenez un récapitulatif.

### Le parent revoit ses choix et valide l'inscription de son enfant

|                         | VALIDATION                                                                                                    | ée<br>(6/6)                                                                                                    |                                                         |                      |                            |                 |
|-------------------------|----------------------------------------------------------------------------------------------------|----------------------------------------------------------------------------------------------------|---------------------------------------------------------|----------------------|----------------------------|-----------------|
| ACCUEIL                 | Langues Ense<br>•<br>Vous allez inscrire votre enfan                                                                                                 | ignement d'économie<br>•<br>t dans l'établisseme                                                                                   | Enseignements au choix<br>ent suivant :                 | Renseignements élève | Renseignements responsable | Validation<br>• |
| INSCRIPTION AU LYCÉE    | Lycée Polyvalent F                                                                                                    |                                                                                                    |                                                         |                      |                            |                 |
| VIE SCOLAIRE            | en 2nde générale et technologique                                                                                                    |                                                                                                    |                                                         |                      |                            |                 |
| NOTES                   | Rappel de vos souhaits pédagogiques Au lycée, votre enfant pourra bénéficier des enseignements suivants, selon les possibilités de l'établissement : |                                                                                                    |                                                         |                      |                            |                 |
| FICHE DE RENSEIGNEMENTS | - Langues vivantes : Anglais Iv I, Espagnol Iv2                                                                                                    |                                                                                                    |                                                         |                      |                            |                 |
| COLLEGE                 | Souhait n"1 Principes<br>Langues<br>Educatio                                                                                                    | Principes fondamentaux de l'économie et de la gestion<br>Langues et cultures de l'Antiquité GREC<br>Education physique et sportive |                                                         |                      |                            |                 |
| S CONTACT               | Souhait n"2 Principes<br>Langues                                                                                                    | fondamentaux de<br>et cultures de l'Anti<br>et cultures de l'Anti                                                                  | l'économie et de la gest<br>iquité LATIN<br>iquité GREC | ion                  |                            |                 |
| SE DÉCONNECTER          |                                                                                                    |                                                                                                    |                                                         | ETAPE PRÉCÉ          | DENTE                      | VALIDER         |

## Un mail lui est envoyé confirmant l'inscription, avec le récapitulatif des informations fournies

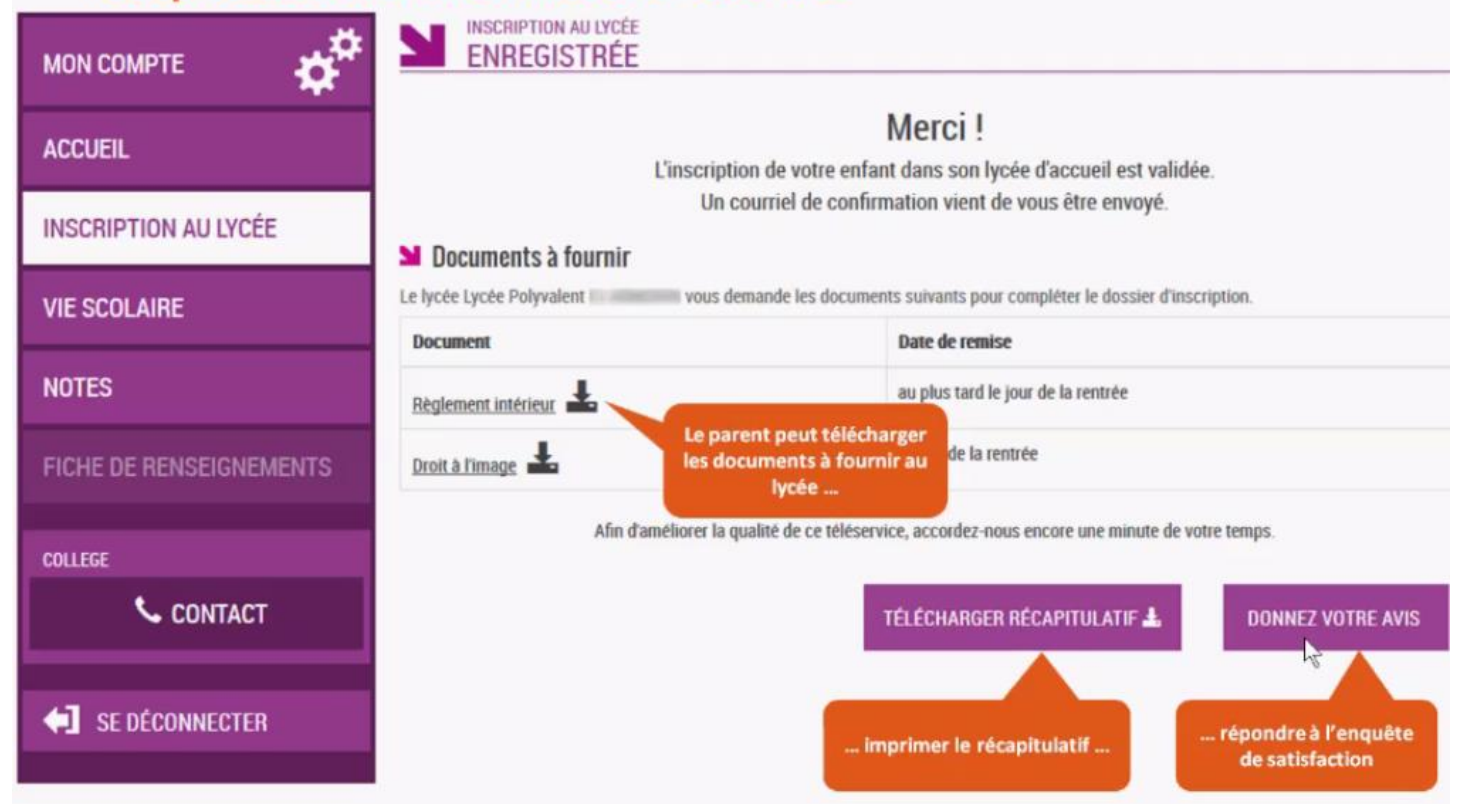

## 7 – Étape 5 : Vous visualisez l'inscription et vous pouvez l'enregistrer.

| Le parent visu<br>peut l'imprim | alise le<br>er ou l'e                                                                                                    | récapitulatif de<br>nregistrer                                                                                                    | l'inscription er                         | n ligne et                             |  |
|---------------------------------|----------------------------------------------------------------------------------------------------|----------------------------------------------------------------------------------------------------|------------------------------------------|----------------------------------------|--|
|                                 |                                                                                                    | APITULATIF                                                                                                    |                                          |                                        |  |
| ACCUEIL                         | Inscription enregistrée<br>le 14/04/2016 à 15h07                                                                                                    |                                                                                                    |                                          |                                        |  |
| INSCRIPTION AU LYCÉE            | Votre enfant est inscrit dans l'établissement suivant :                                                                                                    |                                                                                                    |                                          | Lire le message du lycée d'affectation |  |
| VIE SCOLAIRE                    | Lycée Polyvalent Fillinger Consulter le rappe<br>35<br>26<br>Tél : 0                                                                                             |                                                                                                    |                                          | Consulter le rappel des voeux          |  |
| NOTES                           | en 2nde générale et technologique                                                                                                    |                                                                                                    |                                          |                                        |  |
| FICHE DE RENSEIGNEMENTS         | Rappel de vos souhaits pédagogiques                                                                                                    |                                                                                                    |                                          |                                        |  |
| COLLEGE                         | Au lycée, votre enfant pourra benéficier des enseignements sulvants, selon les possibilités de l'établissement : - Langues vivantes : Anglais Iv1, Espagnol Iv2. |                                                                                                    |                                          |                                        |  |
| CONTACT                         | Souhait n°1 Principes fondamentaux de l'économie et de la gestion<br>Langues et cultures de l'Antiquité GREC<br>Arts plastiques                                  |                                                                                                    |                                          |                                        |  |
| SE DÉCONNECTER                  | Souhait n*2                                                                                                    | uhait n°2         Principes fondamentaux de l'économie et de la gestion           Langues et cultures de l'Antiquité LATIN         Langues et cultures de l'Antiquité GREC |                                          |                                        |  |
|                                 | Documer                                                                                                    | nts à fournir                                                                                                    | crumente cruivante nour comeláter la dos | reier dimension                        |  |
|                                 | Document Date de r                                                                                                    |                                                                                                    | Date de remise                           | remise                                 |  |
|                                 | Règlement int                                                                                                    | erieur 🚣                                                                                                    | au plus tard le jour de la rentrée       | 1                                      |  |
|                                 | Droit à l'image                                                                                                    |                                                                                                    | le jour de la rentrée                    |                                        |  |
| P Z E P                         |                                                                                                    |                                                                                                    |                                          | TÉLÉCHARGER RÉCAPITULATIF 🛓            |  |